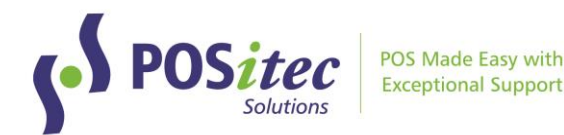

# Release Update - FHC v2023.2

August 2023

# **Release Highlights**

#### • Updated Look & Feel!

Finestra Health Centre has been updated with a fresh, new colour scheme.

## • New Event Rule Types: Buy-X-Get-One (BOGO, B2GO)

Two new rule types have been added to Events to support BOGO and B2GO mix and match special pricing, where the items are not all the same regular retail. Item with lowest retail will be free.

## • Shelf Talkers, Number of Talkers

The Num Labels field in Product File will be used when queueing Sale Talkers. When Num Labels is zero, a talker will not queue.

#### • Inventory Print Diff's Report

Report has been enhanced to include summary details. Added on screen preview before selecting printer. File can be saved to PDF or other file type.

# • FVP: UniPHARM Integration

Added to Vendor Portal, wholesale integration with UniPHARM. Includes options to electronically transmit PO, download invoices, update catalogue.

# Fixes

- On Hand table sync issue has been resolved
- Loyalty List exports correctly for customer based (no card) loyalty configurations

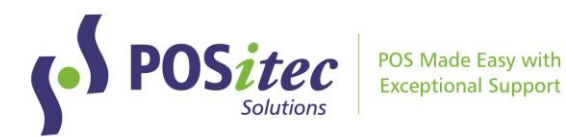

# **New Features**

#### **NEW LOOK & FEEL**

The FHC menu and screens have been updated with a fresh new colour scheme.

| Finestra<br>HEALTH CENTRE<br>Burdense 501-640                                      | Logoff Exit          | F1     F2     F3     F4     F5     F6     F7     F8     F9       Catal     Bit International State     Bit International State     Bit Internating State     Bit                                                                                                    |                                                                                                    | To<br>Sitter<br>S Graph |
|------------------------------------------------------------------------------------|----------------------|----------------------------------------------------------------------------------------------------|----------------------------------------------------------------------------------------------------|-------------------------|
| CASH<br>REGISTER FILE                                                              |                      | Product ministre Disac Justice Dois 1/7 AMIN A 10000U<br>Disactanti of Massive<br>Produce<br>Marketing Stratus<br>Conte<br>Conte<br>C | Acc Marging         22.2         30.00 January           Acc Marging         2.0         0.00 January           On Hand         2.0         0.00 Order Mart           Shart Max         0         0.00 order Mart           Shart Max         0         Stag Order Mart           Shart Max         0         Stag Order Mart           Shart Max         0         Stag Order Mart           Shart Max         0         Stag Order Mart           Mart Max         0         Stag Order Mart           Mart Max         0         Stag Order Mart           Mart Max         0         Stag Order Mart           Mart Mart Mart         0         Stag Order Mart           Mart Mart Mart Mart Mart Mart Mart Mart                                                                                                    |                         |
| RECEIVE ORDER                                                                      | CASH<br>OUT          | Origin RRP PL Reference PL Reference PL Refe                                                                                                    | ver Political Provider emotion emotion |                         |
| ビジー 目 印 になって 開<br>REPORTS FRANCISE AQUISTMENTS EVENTS LABELS INVENTORY E<br>REPORT | 日本 Naintenance Setup | Dopper         Observe         Model         Second         Description         Description         Descrintereactererererererererererererererererererer                                                                                                    | Add<br>Edit<br>Delete                                                                                                    | Ŷ                       |

# NEW EVENT RULE TYPES: BOGO, B2GO

Two new rule types have been added to Promo Editor:

- BOGO Buy One, Get One Free
- B2GO Buy Two, Get One Free

Both rule types can be assigned to an individual UPC or to a group. If assigned to a group and the items within the group are not all the same regular price, the lowest priced item will be free.

#### **Rule Setup Screen:**

|                                                                      | F2<br>SAVE                                | F3<br>X<br>CANCEL                                                                   | F5                                  | DE A                                                                      | F7                   |                                                                      |
|----------------------------------------------------------------------|-------------------------------------------|-------------------------------------------------------------------------------------|-------------------------------------|---------------------------------------------------------------------------|----------------------|----------------------------------------------------------------------|
| SEARCH                                                               |                                           |                                                                                     |                                     |                                                                           |                      |                                                                      |
|                                                                      |                                           | DESC                                                                                |                                     |                                                                           |                      |                                                                      |
| RULE DETAILS                                                         | 5                                         |                                                                                     |                                     |                                                                           |                      |                                                                      |
| UPC<br>DESC<br>Rule Value<br>Rule Desc<br>Use Point<br>Limit<br>9999 | 9999-00<br>REVLON<br>BUY TWO<br>s<br>Mult | 00167<br>I COSMETICS<br>0.00<br>O GET ONE<br>Apply PST<br>0<br>Scan<br>Amt<br>Limit | Back<br>0.00 % Cost<br>0.00 % Retai | O SalePrice<br>O Discount<br>Percent Off<br>O BOGO<br>O B2CC<br>O Deposit | D.<br>Ti<br>D.<br>Ti | ate 08/04/2023<br>ime 06 : 00 AM<br>ate 08/10/2023<br>ime 11 : 30 PM |

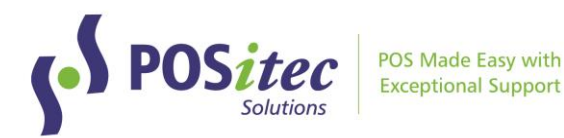

#### At the till:

| QTY | UPC         | Description                      | GST | PST | Retail | Extension |
|-----|-------------|----------------------------------|-----|-----|--------|-----------|
| 1   | 30997586001 | REVLON AGE DEFYING CC CR         | 5   | 6   | 17.99  | 17.99     |
| 1   | 06131800008 | <b>REVLON 1IN JUST CURLS CUR</b> | 5   | 6   | 12.99  | 12.99     |
| 1   | 06131802904 | REVLON ALLPURPOSE STYLING        | 5   | 6   | 4.99   | 4.99      |
| 1   | R-C_ONSALE  | BUY TWO GET ONE                  | 5   | 6   | -4.99  | -4.99     |
| 0   | 1           |                                  | 0   | 0   | 0.00   | 0.00      |
|     |             |                                  |     |     |        |           |

Pharmasave Stores Only: BOGO and B2GO rules will download as part of the National Flyer Download program.

#### SHELF TALKERS, NUMBER OF LABELS

In Product File, the Num Labels field which was previously only used by Shelf Labels is now used with Sale Talkers as well. Talkers will be queued for items based on the number set in Product File:

| PRODUCT LOOK                                                                                                    | UP                                                                                                    |                                                                                                    |
|----------------------------------------------------------------------------------------------------|----------------------------------------------------------------------------------------------------|----------------------------------------------------------------------------------------------------|
| Product Desc                                                                                                    | 30997773900 REVLON 3D SHINE NAILS GLOSS TOP COAT T 🔸 🕨                                                                                                    | Sales Stats Sales Graph                                                                                                    |
| Item Details                                                                                                    |                                                                                                    |                                                                                                    |
| Product UPC<br>Product Description<br>Product Invoice Desc<br>Size/Unit Of Measure<br>Fineline<br>By Desc<br>Marketing Status<br>Season | 30997773900     A     A     Retail     7.99       REVLON 3D SHINE NAILS GLOSS TOP COAT TREAT<br>REVLON 3D SHINE NAILS GLOSS TOP COA<br>1     Active<br>GST     Act Margin<br>40.68       1     GST     PST     On Hand     3       1     GST     PST     On Hand     3       1     Order Control     AUTOMATIC     Shelf Min     2       CORE     Order Control     AUTOMATIC     Sale Retail     7.99 | Sugg Retail         8.99           Sugg Margin         45           Avg Cost         4.4500           On Order         0           Order Mult         1           Sug Ord         0           Inv Value         13.35000 |
| Date Created 08/<br>Last Edit 09/<br>Origin IS<br>Age Limit                                                                             | 24/2016     Extra Attributes     Label Type       18/2020 03:55:01 PM     Discountable     NonReturnable     Giftcard Options       0     Margin     0.00     Open item     MSM       0     Margin     0.00     Open item     MSM       2     Serialized     No Self Checkout     Denom Type                                                                                                    |                                                                                                    |

A Sale Talker will not be queued for items where Num Label is zero, otherwise the assigned number of talkers will be queued.

#### **EMPLOYEE BARCODE ID**

A new feature has been added which allows you to generate a unique Barcode ID for each employee. These barcodes may be scanned in place of keying in the Employee ID to access Finestra.

- In Setup, Employees choose [F10] Employee ID
- Select the employee(s) you would like to print an ID Barcode for, then choose **[F11] Print ID**
- Use the Employee ID tab in Print Management to print a barcode for each employee

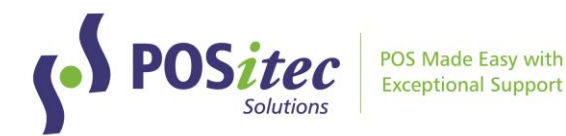

#### INVENTORY, PRINT DIFFS REPORT

The Print Diffs report in Inventory has been updated with the following enhancements:

- There is an on screen preview before printing
- The report can be saved to file
- You can select which printer to send the report to
- Additional Summary details have been added

| Inventory Count Sheet |                                   |                  |             |             |          |               |
|-----------------------|-----------------------------------|------------------|-------------|-------------|----------|---------------|
| 2023-08-08            |                                   |                  |             |             |          |               |
| UPC                   | Description                       | Value difference | Counted qty | System qty  | Qty diff | Recount       |
| 08464202010           | VITAMIN A SOFTGEL 100001U 100 JAM | \$96.48          | 12          | -4          | 16       |               |
| Variance Sum          | mary                              | System \$ Value  | Count       | ed \$ Value | Differ   | ence \$ Value |
|                       |                                   | \$-24.12         | \$          | 72.36       | :        | \$ 96.48      |

### INVENTORY DIFF REPORT (NEW REPORT)

A new report has been added for reviewing variance on previously posted inventory counts. In Inventory, choose **Show Posted**, then choose **Inv. Diff Report**.

|                     | STRA         |                | Inventory Module        |
|---------------------|--------------|----------------|-------------------------|
| New Inventory       |              |                |                         |
|                     | Inventory Id | Inventory Type | Date ^                  |
| Salast              | 201703200001 | Cycle Count    | 03/20/17                |
| Select              | 201703200002 | Cycle Count    | 03/20/17                |
|                     | 201703210002 | Cycle Count    | 03/21/17                |
| Show UnPosted       | 201703210003 | Cycle Count    | 03/21/17                |
|                     | 201703210004 | Cycle Count    | 03/21/17                |
|                     | 201703220001 | Cycle Count    | 03/22/17                |
| Delete Inv.         | 201703220002 | Cycle Count    | 03/22/17                |
|                     | 201703220005 | Cycle Count    | 03/22/17                |
| Free and Database   | 201703220006 | Cycle Count    | 03/22/17                |
| Export Database     | 201703220007 | Cycle Count    | 03/22/17                |
|                     | 201703230001 | Cycle Count    | 03/23/17                |
| Sean Itoms          | 201703230002 | Cycle Count    | 03/23/17                |
| Scantteins          | 201703230003 | Cycle Count    | 03/23/17                |
|                     | 201703230004 | Cycle Count    | 03/23/17                |
| Inter Diff. Descent | 201703230005 | Cycle Count    | 03/23/17                |
| Inv. Din Report     | 201703230007 | Cycle Count    | 03/23/17                |
|                     | 201703270001 | Cycle Count    | 03/27/17                |
| Exit                | 201703270002 | Cycle Count    | 03/27/17                |
|                     | 201703270003 | Cycle Count    | 03/27/17                |
|                     | Counted:     | 329.16 System: | 0.00 Difference: 329.16 |

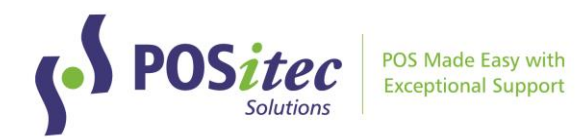

Use the database picker to choose the range of items to print, select a date range using the Start/End date picker, then choose **Run Report**.

| Inventory Difference Report |            |          |
|-----------------------------|------------|----------|
| Entire Heirarchy            | START DATE | 08/08/23 |
|                             | END DATE   | 08/08/23 |
|                             |            |          |
|                             |            |          |
|                             |            |          |
|                             |            |          |
|                             |            |          |
| POST OFFICE                 |            |          |
| ⊞ □ RX                      |            |          |
|                             |            |          |
|                             |            |          |
|                             |            |          |
|                             |            |          |
|                             |            |          |
|                             |            |          |
|                             |            |          |
|                             |            |          |
|                             |            |          |
|                             |            |          |
|                             |            |          |
| Cancel Run Report           |            |          |
|                             |            |          |

A variance report will print for all counted items within the selected range.

#### Inventory Difference Report

2023-08-08

| UPC                             | Description                                                       | System qty | Counted qty | Qty diff | Value difference |
|---------------------------------|-------------------------------------------------------------------|------------|-------------|----------|------------------|
| Fine Line - 2051<br>05621931216 | Finelines Description - Allergy Relief<br>AERIUS KIDS SYRUP 100ML | 10         | 0           | 10       | \$-88.92         |
| 05621932410                     | AERIUS 5MG TB 10                                                  | 5          | 0           | 5        | \$-47.85         |
| 05621932420                     | AERIUSTB 5MG BX 20                                                | 10         | 0           | 10       | \$-171.90        |
| 05821932430                     | AERIUS ALLERGY TB 5M G BX 30                                      | 5          | 0           | 5        | \$-122.15        |

Variance Summary is included for each fineline, with a total summary at the end of the report.

| Report Variance | Summary |
|-----------------|---------|
|-----------------|---------|

System \$ Value \$ 108,249.13 Counted \$ Value \$ 36.57 Difference \$ Value \$-108,212.56

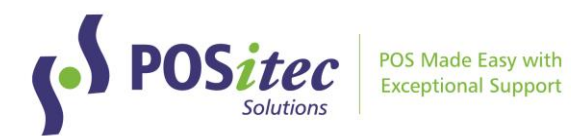

# **VENDOR PORTAL UPDATES**

#### **UNIPHARM WHOLESALE INTEGRATION**

A new wholesale integration has been added, with UniPHARM. The integration supports the following features:

- Electronic catalogue download
- Electronically submit Purchase Order to UniPHARM
- Electronically download Invoice file from UniPHARM

You will see UniPHARM listed down the left menu in Vendor Portal:

| 10          | cara vendor Portal - (oniPharm) |          |            |         |           |              |                       |        |           |          | - # × |
|-------------|---------------------------------|----------|------------|---------|-----------|--------------|-----------------------|--------|-----------|----------|-------|
|             |                                 |          |            |         |           | Finestra Ven | dor Portal - UniPharm | Portal |           |          |       |
| Menu        | ÷                               | PO       |            | Invoice |           |              |                       |        |           |          |       |
| <b>e</b> le |                                 | Elle     | Mana       |         |           |              |                       |        |           |          |       |
| Ô           | McKesson Portal                 |          | reame      |         | Erowse    |              |                       |        |           |          |       |
| 2           | UniPharm Portal                 |          |            |         |           |              |                       |        |           |          |       |
| 8           |                                 | •        | Upload C   | Order   |           |              |                       |        |           |          |       |
| 8           |                                 | Drag a c |            |         |           |              |                       |        |           |          |       |
| 1           |                                 | Purch    | nase Order | 1D      | Vendor ID | Promo Code   | HOID                  | Date   | Ship Date | Exported |       |
|             |                                 |          |            |         |           |              |                       |        |           |          |       |

Please contact POSitec Customer Support if you order from UniPHARM and would like to configure the integration.

#### GIFT CARD CATALOGUE IMPORT, VARIABLE RATE (PHARMASAVE ONLY)

A new feature has been added to allow download of a catalogue for Incomm Variable Rate gift cards.

In **Vendor Catalogues**, select **Incomm** from the vendor drop down. A File Selection box will display, where you can choose which file to download.

|                     |                   |                | Finestra V       | 'endor Portal - Vendo   | or Catalogues           |
|---------------------|-------------------|----------------|------------------|-------------------------|-------------------------|
| Menu                |                   |                |                  |                         |                         |
| Revendor Catalogues | Vendor            |                |                  |                         |                         |
| McKesson Portal     | Vendes ID         |                |                  |                         |                         |
|                     | 22200             |                |                  |                         |                         |
| S UniPharm Portai   |                   |                |                  |                         |                         |
| IDCI AB Portal      | Default Fineline  |                |                  |                         |                         |
| IDCI BC Portal      |                   |                |                  |                         |                         |
| 🔧 Configure         | Retail            | ✓ Cost         | Description      |                         |                         |
|                     | Fineline          | ✓ Vendor/Code  | Size/UOM         |                         |                         |
|                     | Add New           | Primary Vendor | File Select      |                         |                         |
|                     |                   | 2              |                  |                         |                         |
|                     | Remote File Nam   | e              | Select Directory | Select File             |                         |
|                     |                   |                | /<br>01.D        | Select File Name        | Date Modified ~         |
|                     | Local File Name   |                | 0.0              | InComm Variable Rate to | t 2023-05-12 5:44:09 PM |
|                     |                   |                |                  |                         |                         |
|                     | Minimized and Imp | ort            |                  |                         |                         |
|                     |                   |                |                  |                         |                         |
|                     |                   |                |                  |                         |                         |

Select either Variable Rate or Fixed Rate, then apply catalogue as usual.

Instructions on **How-to-Install FHC v.2023.2** can be found at:

www.positec.com/POSitec Portal/Release Versions